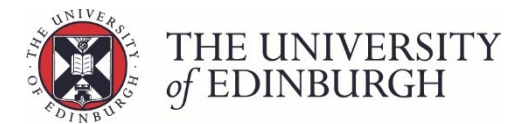

# Undo a null sit and process new results

**Note:** This procedure can only be followed if the student is resitting assessments that are part of the main course structure.

If the student is sitting a different assessment or structure you need to calculate the result outside the system and enter it in the student's little i button.

#### **Process Overview**

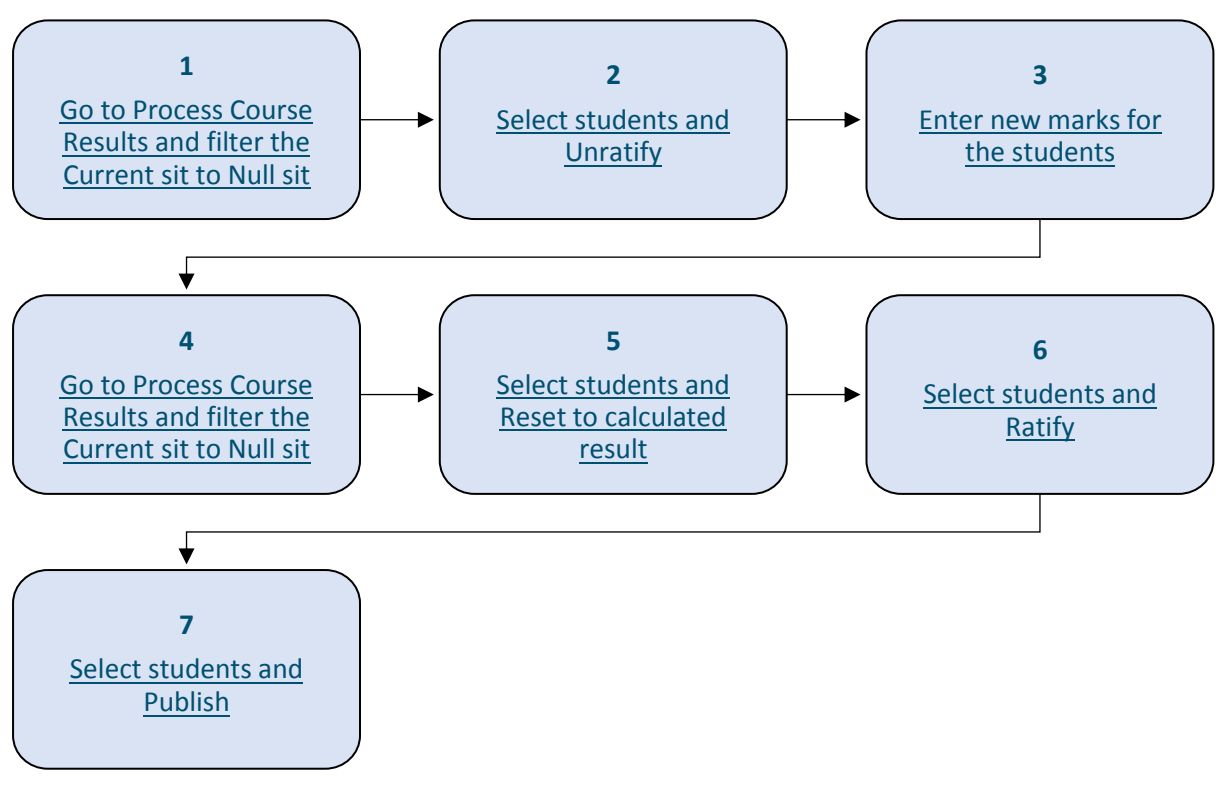

## Step by Step Instructions

## 1. Go to Process Course Results and filter the Current sit to Null sit

| Process course results                                                                                                    | Process course results     |
|----------------------------------------------------------------------------------------------------|----------------------------|
| Calculate marks and amend calculated marks. Ratify final marks and pu<br>the Student Hub. Track the status of each student's mark. | olish them to students and |
| View/print Export marks Disregard components Generate barcodes                                                                     | Maintain markers           |

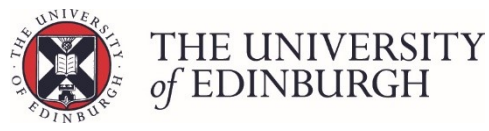

.

| <b>+</b> E | Return to Hub Process course | results                                                                                                    |                                | Ac<br>No | ademic Portf         | folio 2 (ARJA1<br>g students (SS1) Sem | 1001) - 2018/9<br>ester 2 |
|------------|------------------------------|----------------------------------------------------------------------------------------------------|--------------------------------|----------|----------------------|----------------------------------------|---------------------------|
|            | F                            | ilter students                                                                                                    |                                |          |                      |                                        |                           |
|            |                              | tudent<br>UUN / Name / Exam number<br>tatus<br>All To calculate (<br>urrent si<br>First sit Resit<br>ditional filters<br>Hide published records | To ratify To publish Published | Reset    |                      |                                        | Action •                  |
|            | Student                      | Exam number                                                                                                    | Name                           | Sit      | Calculated<br>Result | Ratified<br>Result                     | Published<br>Result       |
|            | <b>°∕</b> ■ i                | ]                                                                                                    |                                | First    | 32 (NS) 🗸            | 32 (NS) 🗸                              | 32 (NS) 🗸                 |
|            | ©∕ <b>≡</b> i                | ]                                                                                                    |                                | First    | 34 (NS) 🗸            | 34 (NS) 🗸                              | 34 (NS) 🗸                 |
|            | / 🖬 i                        |                                                                                                    |                                | First    | 42 (NS) 🗸            | 42 (NS) 🗸                              | 42 (NS) 🗸                 |
|            | ©∕ ⊒ i                       |                                                                                                    |                                | First    | 36 (NS) 🗸            | 36 (NS) 🗸                              | 36 (NS) 🗸                 |
|            | 1 1 1                        |                                                                                                    |                                | First    | 25 (NS)              | 25 (NS)                                | 25 (NS)                   |

## 2. Select students and Unratify

#### 2.1. You can select all or specific students using the tick boxes

2.2. Click the Action menu and select Unratify:

|   |                | Filter students                    |                                                                                                    |       |            |         |                            |
|---|----------------|------------------------------------|----------------------------------------------------------------------------------------------------|-------|------------|---------|----------------------------|
|   |                | Student<br>UUN / Name / Exam numbe | er                                                                                                    |       |            |         |                            |
|   |                | Status                             |                                                                                                    |       |            |         |                            |
|   |                | All     To calculat                | e O To ratify O To publish O Published                                                                          |       |            |         |                            |
|   |                | Current sit                        |                                                                                                    |       |            |         |                            |
|   |                | First sit Resit                    | ✓ Null sit                                                                                                    |       |            |         |                            |
|   |                | Additional filters                 |                                                                                                    |       |            |         |                            |
|   |                | Hide published records             |                                                                                                    | R     | eset       |         |                            |
|   |                |                                    |                                                                                                    |       |            |         | Action -                   |
|   |                |                                    |                                                                                                    |       |            |         | Action •                   |
| - | Student        | Exam number                        | Name                                                                                                    | Sit   | Calculated | Ratifie | Calculate                  |
|   | 0              |                                    |                                                                                                    |       | Result     | Resul   | Change grades              |
| ~ |                |                                    |                                                                                                    | First | 32 (NS)    | 32 (NS) | Reset to calculated result |
| ~ | ©, ⊒ i         |                                    |                                                                                                    | First | 34 (NS)    | 34 (NS) | Ratify<br>Unratify         |
| ~ | / 🖬 i          |                                    |                                                                                                    | First | 42 (NS)    | 42 (NS) | Publish                    |
| ~ | <b>○</b> / ■ i |                                    |                                                                                                    | First | 36 (NS)    | 36 (NS) | Unpublish                  |
| ~ | / 🖬 i          |                                    | a a secondaria de la construcción de la construcción de la construcción de la construcción de la construcción d | First | 25 (NS)    | 25 (NS) | Undo resit                 |

#### 2.3. Check the information on the pop up box and click continue:

| Confirm unratify                                                                                                |          | ×      |
|----------------------------------------------------------------------------------------------------|----------|--------|
| The 7 selected students are ready to be unratified.<br>To unratify these students, please click continue below. |          |        |
|                                                                                                    | Continue | Cancel |

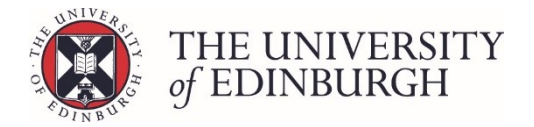

## 3. Enter new marks for the students

You can enter new marks in the Enter Marks screen using any of the entry methods (Grid entry, Import marks etc.) or through the little i button for a single student at a time.

When asked for a mark change reason you can select 'Replacing null sit mark' or 'Special circumstances'.

For instructions on how to change marks please see Changing Marks.

#### 4. Go to Process Course Results and filter the Current sit to Null sit

|                       | Filter students        |                                         |       |                      |                    |                     |
|-----------------------|------------------------|-----------------------------------------|-------|----------------------|--------------------|---------------------|
|                       | Student                | ber                                     |       |                      |                    |                     |
|                       | Status                 |                                         |       |                      |                    |                     |
|                       | All O To calcula       | te O To ratify O To publish O Published |       |                      |                    |                     |
|                       | Current sit            |                                         |       |                      |                    |                     |
|                       | First sit Resit        | Null sit                                |       |                      |                    |                     |
|                       | Additional filters     |                                         |       |                      |                    |                     |
|                       | Hide published records |                                         | Re    | eset                 |                    |                     |
|                       |                        |                                         |       |                      |                    |                     |
|                       |                        |                                         |       |                      |                    | Action 👻            |
| Student               | Exam number            | Name                                    | Sit   | Calculated<br>Result | Ratified<br>Result | Published<br>Result |
| <sup>0</sup> ∕ ≡ i    |                        |                                         | First | 32 (NS) 🗸            | Ratify             | 32 (NS) 🛛 🗸         |
| <b>°</b> ∕            |                        |                                         | First | 34 (NS) 🗸            | Ratify             | 34 (NS) 🛛 🗸         |
| / 🖬 i                 |                        |                                         | First | 42 (NS) 🗸            | Ratify             | 42 (NS) 🖻 🗸         |
| <b>○</b> / <b>≡</b> i | ]                      |                                         | First | 36 (NS) 🗸            | Ratify             | 36 (NS) 🛛 🗸         |
| / <b>H</b> i          |                        |                                         | First | 25 (NS) 🗸            | Ratify             | 25 (NS) 🛛 🗸         |

## 5. Select students and Reset to calculated result

- 5.1. You can select all or specific students using the tick boxes
- 5.2. Click the Action menu and select Reset to calculated result. This will recalculate the students to a result based on their new marks.

|   |               | Filter students     |                                         |       |            |   |         |                            |
|---|---------------|---------------------|-----------------------------------------|-------|------------|---|---------|----------------------------|
|   |               | Student             | er                                      |       |            |   |         |                            |
|   |               | Status              |                                         |       |            |   |         |                            |
|   |               | All     To calculat | te 🔿 To ratify 🔷 To publish 🔷 Published |       |            |   |         |                            |
|   |               | Current sit         |                                         |       |            |   |         |                            |
|   |               | First sit Resit     | ✓ Null sit                              |       |            |   |         |                            |
|   |               | Additional filters  |                                         |       |            |   |         |                            |
|   |               |                     |                                         | Re    | eset       |   |         |                            |
|   |               |                     |                                         |       |            |   |         | Action 👻                   |
| • | Student       | Exam number         | Name                                    | Sit   | Calculated |   | Ratifie | Calculate                  |
|   | 0             |                     |                                         |       | Result     |   | Resul   | Change grades              |
| ~ |               |                     |                                         | First | 32 (NS)    | ~ | Ratify  | Reset to calculated result |
| ~ | ¶⁄ <b>≡</b> i |                     |                                         | First | 34 (NS)    | ~ | Ratify  | Ratify<br>Unratify         |
| ~ | / 🖬 i         |                     |                                         | First | 42 (NS)    | ~ | Ratify  | Publish                    |
| ~ | ©∕ <b>≣</b> i |                     |                                         | First | 36 (NS)    | ~ | Ratify  | Unpublish                  |
| ~ | / 🖬 i         |                     |                                         | First | 25 (NS)    | ~ | Ratify  | Undo resit                 |

5.3. Check the information on the pop up box and click Continue

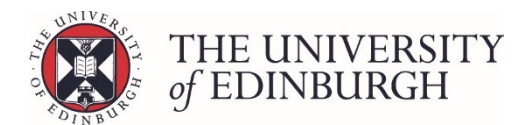

| Confirm reset to calculated result                                                                                                    | ×    |
|----------------------------------------------------------------------------------------------------|------|
| The 7 selected students are ready to be reset to calculated result.<br><b>Warning</b> : the course results have been amended. This process will undo the amendments and calculate new results. |      |
| Continue                                                                                                    | ncel |

Once the process is complete you'll see the new results under the 'Calculated Result' column.

#### 6. Select students and Ratify

- 6.1. Check the filters to find your students. If the published result is still NS then they'll still appear with the 'Null sit' filter. Otherwise you can filter by the Status 'To ratify'
- 6.2. Select all or specific students using the tick boxes
- 6.3. Click the Action menu and select Ratify

|   |         | Filter students                  |                               |             |            |         |                            |
|---|---------|----------------------------------|-------------------------------|-------------|------------|---------|----------------------------|
|   |         | Student<br>UUN / Name / Exam num | ıber                          |             |            |         |                            |
|   |         | Status                           |                               |             |            |         |                            |
|   |         | All O To calcul                  | late 💿 To ratify 🗌 To publish | O Published |            |         |                            |
|   |         | Current sit                      |                               |             |            |         |                            |
|   |         | First sit Resit                  | Null sit                      |             |            |         |                            |
|   |         | Additional filters               |                               |             |            |         |                            |
|   |         | Hide published record            | ls                            | 1           | Reset      |         |                            |
|   |         |                                  |                               |             |            |         |                            |
|   |         |                                  |                               |             |            |         | Action -                   |
| + |         |                                  | News                          |             | Calculated | Ratifie | Calculate                  |
| ~ | student | Exam number                      | Name                          | SIT         | Result     | Resul   | Change grades              |
| ~ | ⁰⁄ ≡    | i                                |                               | First       | 48 (D) 🗸   | Ratify  | Reset to calculated result |
| ~ | ⁰⁄ ≡    | i                                |                               | First       | 42 (D) 🗸   | Ratify  | Ratify<br>Unratify         |
| ~ | / =     | i                                |                               | First       | 42 (D) 🗸   | Ratify  | Publish                    |
| ~ | ⁰, ⊒    | i                                |                               | First       | 45 (D) 🗸   | Ratify  | Unpublish                  |
| ✓ | · • •   | i                                |                               | First       | 30 (E) 🗸   | Ratify  | Undo resit                 |

#### 6.4. Check the information on the pop up box and click Continue

| Confirm ratify                                                                                              | ×               |
|----------------------------------------------------------------------------------------------------|-----------------|
| The 7 selected students are ready to be ratified.<br>To ratify these students, please click continue below. |                 |
|                                                                                                    | Continue Cancel |

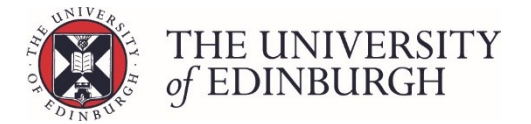

## 7. Select students and Publish

- 7.1. Check the filters to find your students. If the previously published result is still NS then they'll appear with the 'Null sit' filter. Otherwise you can filter by Status the 'To Publish'
- 7.2. Select all or specific students using the tick boxes
- 7.3. Click the Action menu and select Publish

|   |                       | Filter students                                                                                                    |                                                             |       |                      |                  |                            |
|---|-----------------------|----------------------------------------------------------------------------------------------------|-------------------------------------------------------------|-------|----------------------|------------------|----------------------------|
|   | <br>                  | Student UUN / Name / Exam num Status All To calcula Current sit First sit Resit Additional filters Hide published record: | ber<br>ate To ratify () To publish () Published<br>Vull sit | R     | eset                 |                  |                            |
| Ļ |                       |                                                                                                    |                                                             |       |                      |                  | Calculate                  |
| ✓ | Student               | Exam number                                                                                                    | Name                                                        | Sit   | Calculated<br>Result | Ratifie<br>Resul | Channel and a              |
| ✓ | <b>°∕ ≣</b> i         |                                                                                                    |                                                             | First | 48 (D) 🗸             | 48 (D)           | Reset to calculated result |
| ✓ | <b>○</b> / ■ i        |                                                                                                    |                                                             | First | 42 (D) 🗸             | 42 (D)           | Ratify<br>Unratify         |
| ~ | / 🖬 i                 |                                                                                                    |                                                             | First | 42 (D) 🗸             | 42 (D)           | Publish                    |
| ~ | <b>○</b> / <b>Ⅲ</b> i |                                                                                                    |                                                             | First | 45 (D) 🗸             | 45 (D)           | Unpublish                  |
| ✓ | / 🖬 i                 |                                                                                                    |                                                             | First | 30 (E) 🗸             | 30 (E)           | Undo resit                 |

#### 7.4. Check the information on the pop up box and click Continue

| Confirm publish                                                                                                | ×   |
|----------------------------------------------------------------------------------------------------|-----|
| Publishing will finalise marks for the selected students. These marks will then be<br>visible to the students. |     |
| The 7 selected students are ready to be published.<br>To publish these students, please click continue below.  |     |
| Continue                                                                                                    | el. |

#### Next steps

The students will now be able to see their new results through their EUCLID account.